## <u>インターネットバンキングシステム</u>

## 移行前にご確認ください

円滑な移行のために、新システム移行前にお客様自身に準備いただく必要が ある事項です。

1.現行システム取引履歴の新システムへの引継ぎ

新システムの取引履歴照会では移行前の現行システムにおける取引履歴は 表示されません。

お客様におかれましては、移行後も必要な現行システムにおける取引履歴 については、現行システムにて照会のうえ、<u>平成25年1月18日</u>)(金)ま でに保存いただくようお願いいたします。

| 取引履歴を照会する条件を選択して、「実行」ボタンを押してください。                                                                                                    |                      |                                                                                                    |                                            |                                                                      | メイン画面より、取引履歴照会を選択しま                              |
|----------------------------------------------------------------------------------------------------|----------------------|----------------------------------------------------------------------------------------------------|--------------------------------------------|----------------------------------------------------------------------|--------------------------------------------------|
| 転金区分 ◎ 資金移動などのお取引<br>○ 税金・各種料金の払込み                                                                                                    |                      |                                                                                                    |                                            |                                                                      | 「照会区分」で照会する取引の区分を選択し<br>す。                       |
| 第会議編指定<br>日付指定 開始: 2009年12月09日 ▼<br>終了: 2009年12月09日 ▼                                                                                                    |                      |                                                                                                    |                                            |                                                                      | 「照会範囲指定」で照会する範囲を指定し、<br>実行をクリックします。              |
|                                                                                                    |                      | (X                                                                                                    | E (7                                       |                                                                      |                                                  |
|                                                                                                    |                      |                                                                                                    |                                            |                                                                      |                                                  |
| 14 8 10 10 10 10 10 10 10 10 10 10 10 10 10                                                                                                    | 10 for () - 2000     |                                                                                                    | 四·eters.                                   |                                                                      | <br>取引履歴が表示されます。                                 |
| 11日間に<br>11日日1日17日<br>11日日4<br>11日日4<br>11日日1                                                                                                    | ARTICLER<br>ARTICLER | - 5045 3020日<br>信金 太伊和<br><sup>Ang</sup> 用10日<br>Ang和10日<br>Ang和20日<br>人主体の日                                                                                                    | Anna Anna Anna Anna Anna Anna Anna Anna    | A型 111 111 111 111 111 111 111 111 111 1                             | 取引履歴が表示されます。<br>表示されている履歴を印刷する場合は、印刷             |
| 14 (1998) (1999)<br>14 (1997) (1997)<br>14 (1997)<br>14 (1997 | And Solution         | シート>307月<br>信金 太田祥<br>中国大田日<br>和田大田日<br>和田大田日<br>本田田田<br>本田田田<br>本田田田<br>本田田田<br>本田田田<br>市<br>日<br>市<br>日<br>市<br>日<br>市<br>日<br>市<br>日<br>市<br>日<br>市<br>日<br>市<br>日<br>市<br>日<br>市<br>日<br>市<br>日<br>市<br>日<br>市<br>日<br>市<br>日<br>市<br>日<br>市<br>日<br>市<br>日<br>日<br>日<br>日<br>日<br>日<br>日<br>日<br>日<br>日<br>日<br>日<br>日 | 20.481/2738.<br>2.281/27385<br>200490/7285 | よ初日(世界)<br>平和日<br>三日十世紀<br>三日十世紀<br>中の元(日<br>中の元)<br>中の元<br>中の元<br>日 | 取引履歴が表示されます。<br>表示されている履歴を印刷する場合は、印刷<br>クリックします。 |

1

## 2.携帯電話の設定変更

第三者による不正利用等の際、使用された携帯電話を直ちに特定できるようにするため、新システムはモバイルの「端末固有識別番号(キャリアによって名称が異なる)を通知する」設定を必須としました。この初期設定値は多くの場合「通知する」となっておりますが、au および SoftBank の携帯端末においてはお客様自身で「通知しない」が設定されている場合はログインできません。移行後に設定を変更することもできますが、円滑な移行のため事前のご確認をお願いいたします。

au においては工場出荷時の設定が「通知する」ですのでお客様が変更して いない限り設定は不要です。

SoftBank においては一部の機種に工場出荷時の設定が「通知しない」になっているものがあるのでご確認ください。

<u>なお、NTTドコモの携帯端末については、ログイン時に「通知する」/「通</u> 知しない」をお客様に都度確認する仕様となっているため設定は不要です。

<u>【参考】</u>

| キャリア         | 端末固有識別番号の通知設定方法                                                                                                    |  |  |  |  |
|--------------|----------------------------------------------------------------------------------------------------|--|--|--|--|
| a u          | 携帯からの設定方法<br>「EZ ボタン」 「トッブメニュー」 「au お客様サボート」 「申し込む/変更する」<br>「EZ 番号通知設定」 「設定する」 「契約時に設定した暗証番号を入力」<br>「送信」 「通知するにチェックして送信」 |  |  |  |  |
| Soft<br>Bank | 携帯からの設定方法<br>「メインメニュー(端末の決定ボタン)」 「Yahoo!ケータイ」 「ブラウサ 共通設定」<br>「セキュリティ設定」 「製造番号通知で ON」                                     |  |  |  |  |

以 上